## DaVinci Resolve 15 – Import FBX-3D-Modelle 22.01.2019

Zurzeit können nur 3D-Modelle im FBX-Format ohne Texturen direkt in Resolve importiert werden. Über den Umweg über Fusion 9 (Freie Version reicht aus) kann das aber realisiert werden.

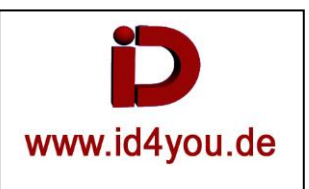

# **3D-Modelle im FBX-Format ohne Texturen direkt in Resolve importieren.**

# COLOR-Tab

Zuerst über "Effects Library | Toolbox | Titles | Text+ " in die Timeline bringen.

| ✓ Toolbox      | Titles                               |               |             |
|----------------|--------------------------------------|---------------|-------------|
| Video Transiti |                                      | 01:00:02:01   | 01:00:00:00 |
| Audio Transiti | ${f \underline{T}}$ L Lower 3rd      |               |             |
| Titles         | $\underline{\mathbf{T}}$ M Lower 3rd | 1 Clip        | Text+ +‡    |
| Generators     | ${f \underline{T}}$ R Lower 3rd      | At Audio 1 20 |             |
| OpenFX         | $\underline{\mathbf{T}}$ Scroll      |               |             |
| Favorites      | ${f \underline{T}}$ Text             |               |             |
|                | 🗲 Text+                              |               |             |
|                |                                      |               |             |

### **Fusion-Tab**

Der Medialn-Node wird nicht benötigt und kann gelöscht werden.

Mit CNTRL+Blanktaste "FBXMesh3D" laden. Dabei wird nach nach dem Speicherort der FBX-Dateigefragt. Diese dann auswählen (hier ein Stopschild)

Dann den "Renderer3D" laden und alles entsprechend platzieren und verbinden.

Dann kann bei markiertem FBXMesh3D-Node im Inspector unter Material (1) z.B. die Farbe gewählt werden. Unter dem Transform – Reiter (2) kann die Größe, Position usw. eingestellt werden.

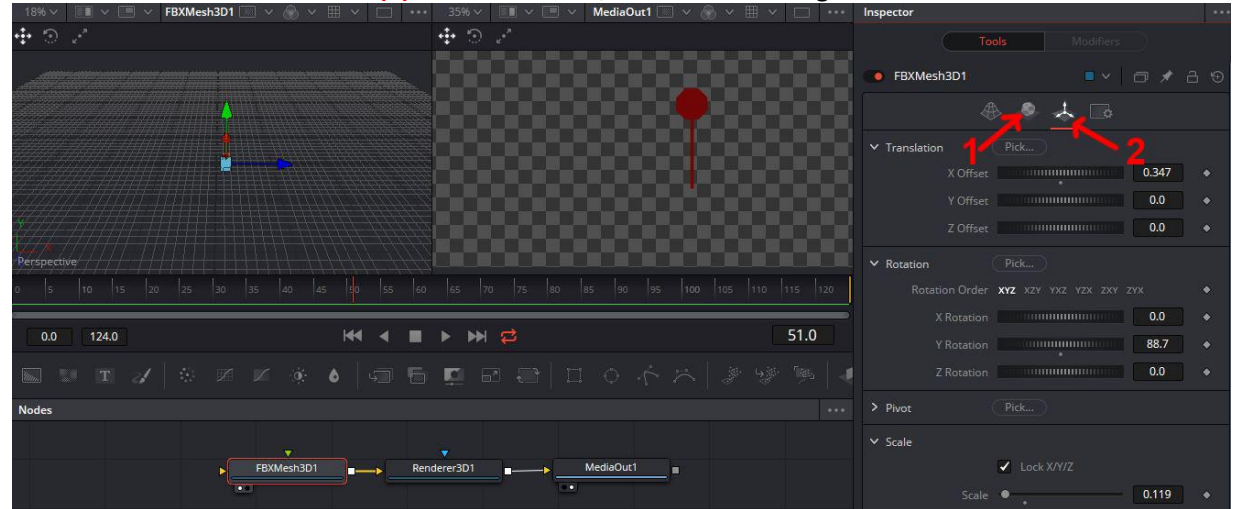

#### Das Ergebnis mit dem Stop-Schild:

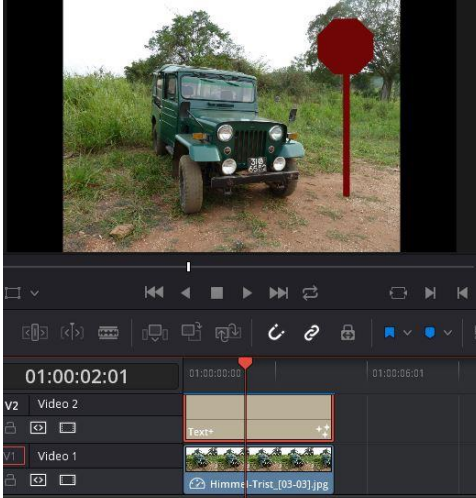

Das taugt natürlich nur bedingt etwas.

Es kann noch eine Beleuchtung hinzugefügt werden. Dazu den FBXMesh3D-Node markieren und mit CNTRL+Blanktaste z.B. "DirectionalLight" laden. Ein Merge-Node wird automatisch eingebunden.

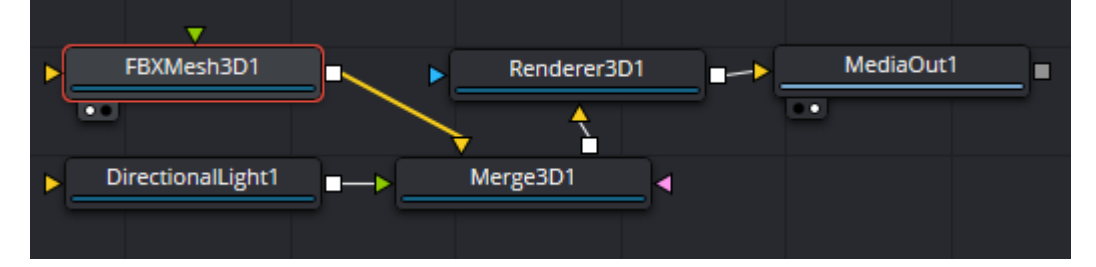

Im Inspector muss noch für den Node "Render3D" das Lighting auf Enable (1) gesetzt werden, sonst funktioniert das mit dem Licht nicht.

| Renderer3D1          |                   | 🗇 🖈 á   | 9 € |
|----------------------|-------------------|---------|-----|
| Global In/Out        | •<br>0 125        | 124     |     |
|                      |                   |         |     |
| Camera               | Default           |         | •   |
| Eye                  | Mono              |         | ٠   |
| > Reporting          |                   |         |     |
| Renderer Type        | Software Renderer |         |     |
| > Output Channels    | 1                 |         |     |
| ✓ Lighting<br>Enable |                   | Shadowe | ~   |
| Ellable              | Con engineeing    | Shadows | × 1 |

## 3D-Modelle im FBX-Format mit Texturen über Fusion 9 in Resolve importieren.

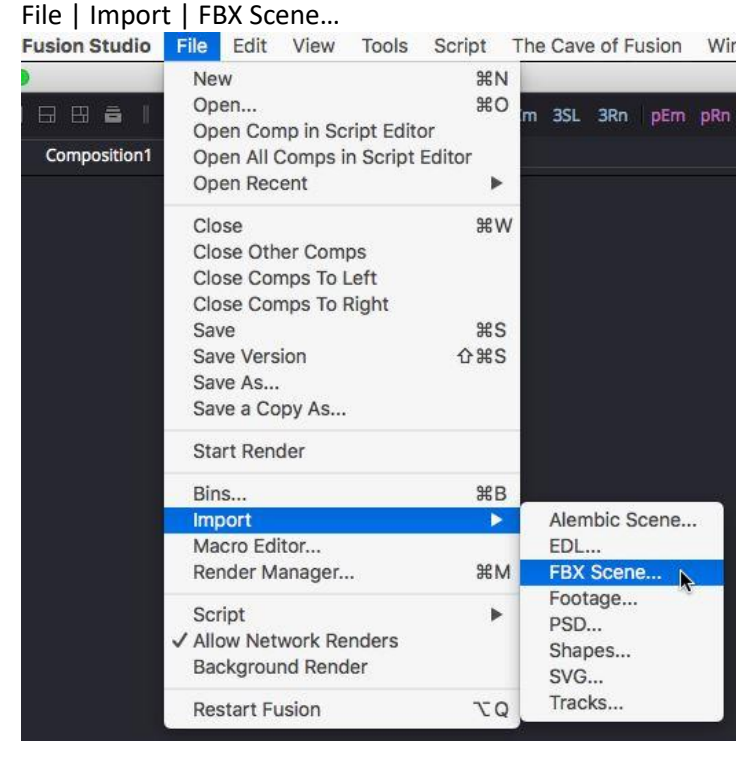

## **Fusion-9** (Freie Version ist ausreichend)

Anschließend die Fusion-Datei "\*.comp" als Komposition speichern.

### **Edit-Tab** (in Davinci Resole)

Um eine gespeicherte Fusion-Komposition in einem Projekt zu laden, kann man wie folgt vorgegangen werden: In der Edit-Tab | Effects Library | Generators | Fusion Composition. Die Komposition in der Timeline an die richtige Position und Länge bringen.

## Fusion-Tab

Nun "File" | Import Fusion Composition... | \*.comp wählen

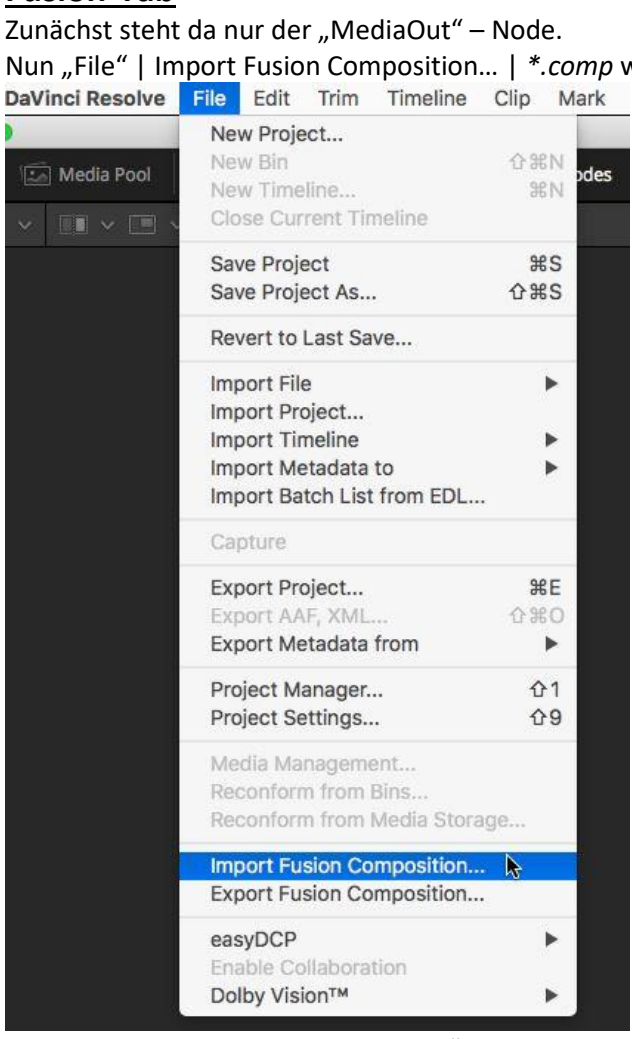

Hinweis: Der bestehende "MediaOut" – Node wird mit der \*.comp überschrieben. Einige Kompositionen, die im Internet zu finden sind, haben keinen "MediaOut" und "Renderer3D" – Node, da sie mit Fusion erzeugt wurden sind. Dann einfach über "Cntrl+Blanktaste" einen "Renderer3D" und "MediaOut" – Node dazuladen und verbinden.

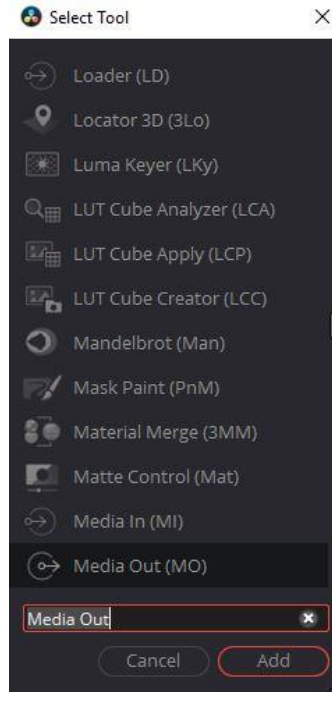

Wenn die Texturen nicht zu sehen sind, kann das daran liegen, dass in den Einstellungen vom Loader-Node (1) oder Render3D-Node "Global In/Out" (2) nicht richtig gesetzt ist.

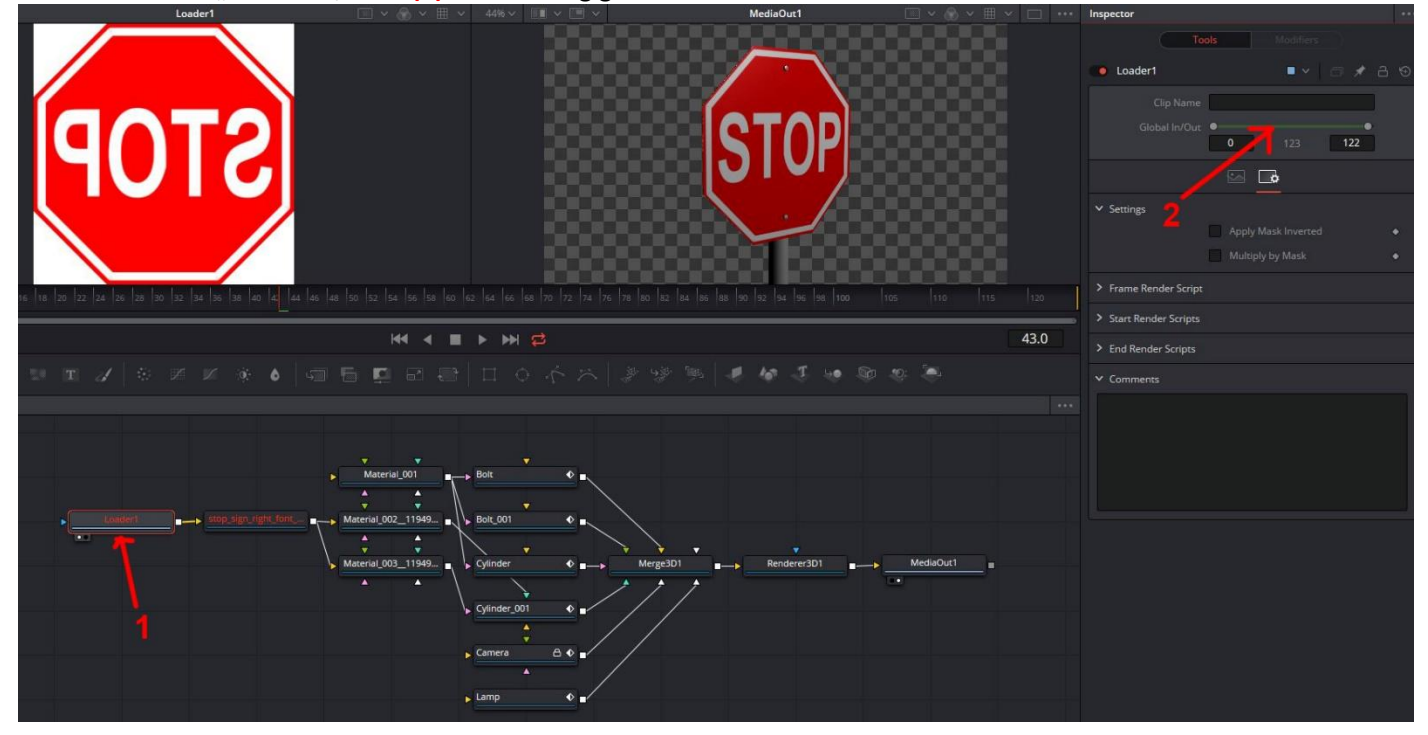

Da sieht das Ergebnis doch gleich besser aus:

|                     | and the      | 1              |                   | Composite Mode | Normal   | × ]              |     | 9 |
|---------------------|--------------|----------------|-------------------|----------------|----------|------------------|-----|---|
|                     |              | and the        |                   | Opacity        |          | • 100.00         | ٠   |   |
|                     |              | 1              |                   | Transform      |          |                  | ٠   | Ð |
|                     |              |                |                   | Zoom           | × 0.580  | <b>∂</b> Y 0.580 | ٠   | 9 |
|                     | 319          |                | ГОР               | Position       | × 287.00 | Y -150.0         | ٠   | 0 |
|                     |              |                |                   | Rotation Angle | •        | 0.000            | •   | 0 |
|                     |              | ( sight        | - Contraction     | Anchor Point   | × 0.000  | Y 0.000          | ٠   | 0 |
|                     |              |                |                   |                | •        | 0.000            | •   | 0 |
| ~ H4                | < ■ >        | ₩₽             |                   |                | •        | 0.000            | •   | 0 |
| আঁয় থেঁস 🚥 🛛 াড়িল | ලෝ බුළු      | i e            | 월 │ ■ ~ ● ~ │ 目   | ≞ ⊝ —•-        | ÷ 🕁      | ••               | DIM | 1 |
| 01:00:06:18         | 01:00:00:00  |                | 01:00:06:01       |                |          |                  |     |   |
| Video 2             |              |                |                   |                |          |                  |     |   |
|                     | Text+        | +‡             | Fusion Comp 🕂 🍫 🔷 |                |          |                  |     |   |
| Video 1             | 10 10 A      | A 64 6         |                   |                |          |                  |     |   |
|                     | 🙆 Himmel-Tri | st_[03-03].jpg |                   |                |          |                  |     |   |
| Audio 1 20          |              |                |                   |                |          |                  |     |   |